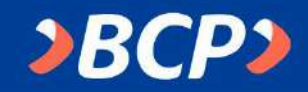

## ¿Cómo realizar pagos de la UPT por la Banca por Internet del BCP?

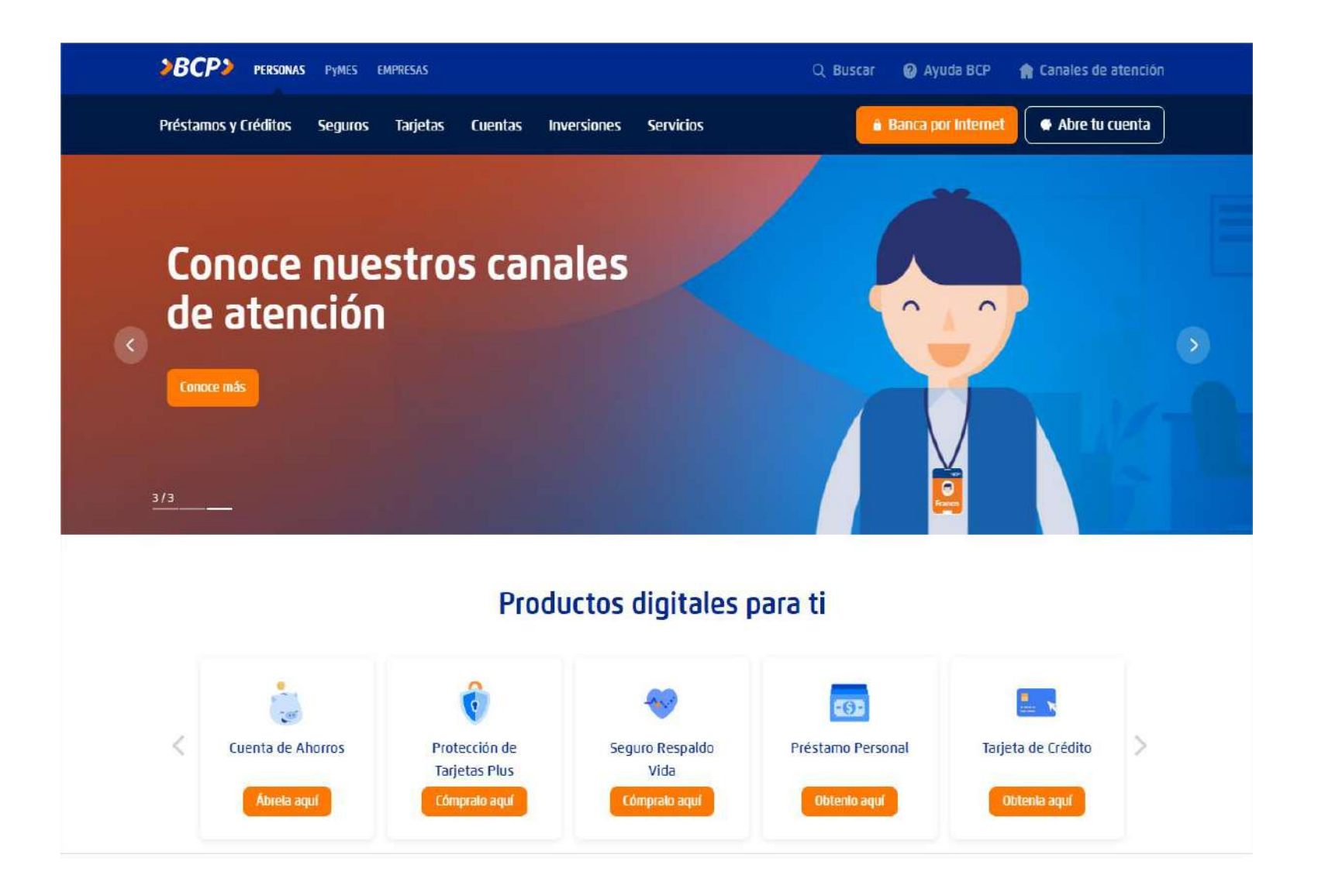

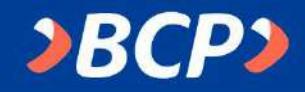

#### **PASO 1:**

Accede a la Banca por Internet del BCP (www.viabcp.com) e ingresa los datos solicitados.

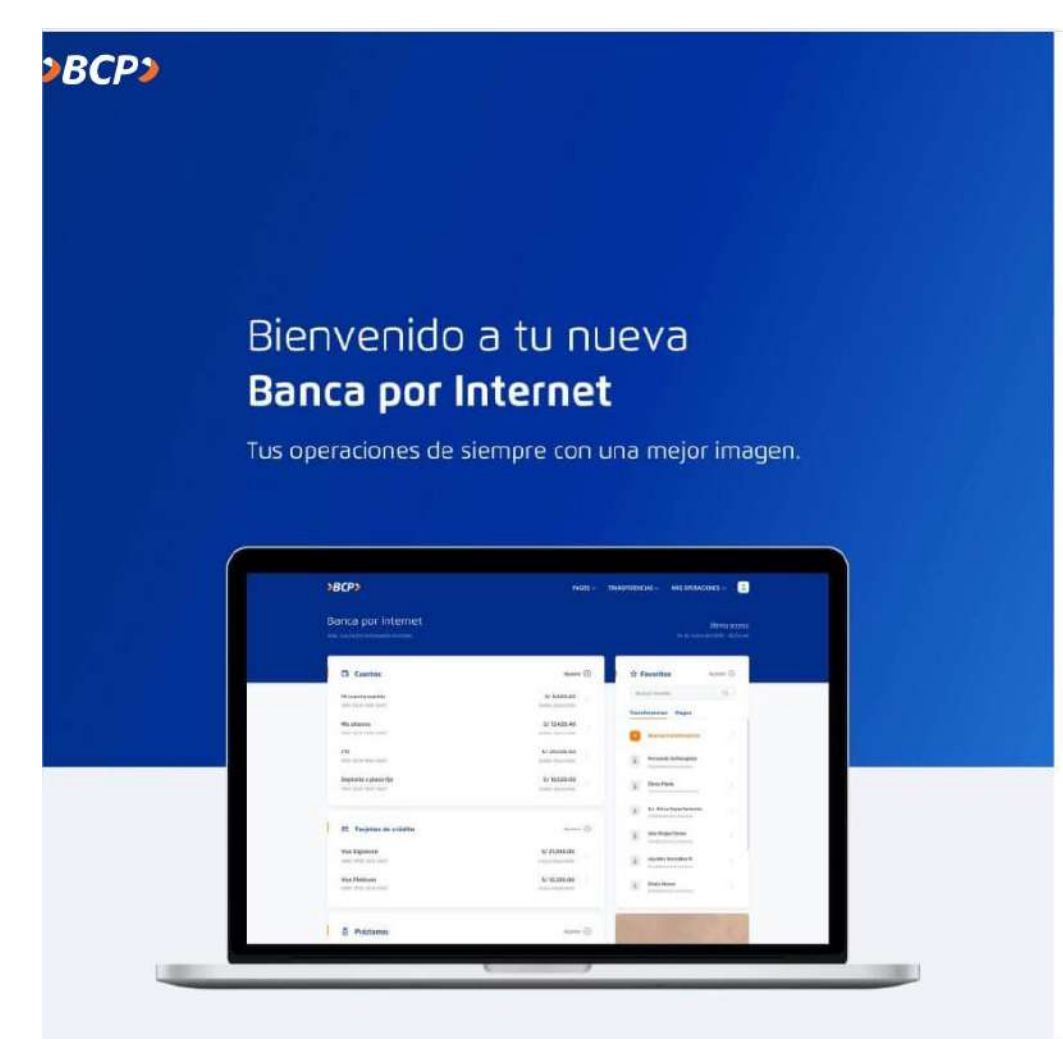

| Número de tar                                 | jeta                           |   |
|-----------------------------------------------|--------------------------------|---|
|                                               |                                | _ |
| 🗌 Recordar tar                                | jeto                           |   |
| Clave de Interi                               | net de 6 dígitos 😑             |   |
| £                                             |                                |   |
| 2 <mark>01vIdaste tu cla</mark><br>Ayúdanos a | comprobar que no eres un robot |   |
| Camblar                                       | Escribe los caracteres         |   |
|                                               | Ingresar →                     |   |

♂ Esta ventana se cerrará en 116 segundo:

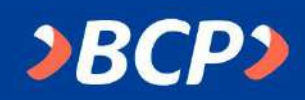

## **PASO 2:**

Elige la cuenta con la que realizará el pago.

| INICIO TRANSFERENCIAS 🗸 PAGOS 🖌 MAS OPERACIONES 🗸 🚊 |
|-----------------------------------------------------|
| Último acceso<br>22 de junio de 2020 - 06:01 pm     |
| Ajustes 🕄 🏠 Favoritos Ajustes 💮                     |
| S/.1000.00 Buscar favorito Q<br>Saldo disponible    |
| Saldo disponible Nueva transferencia >              |
|                                                     |

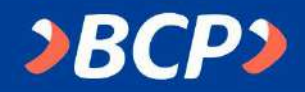

#### **PASO 3:**

En el menú seleccionar la opción PAGOS [Pagar un servicio]

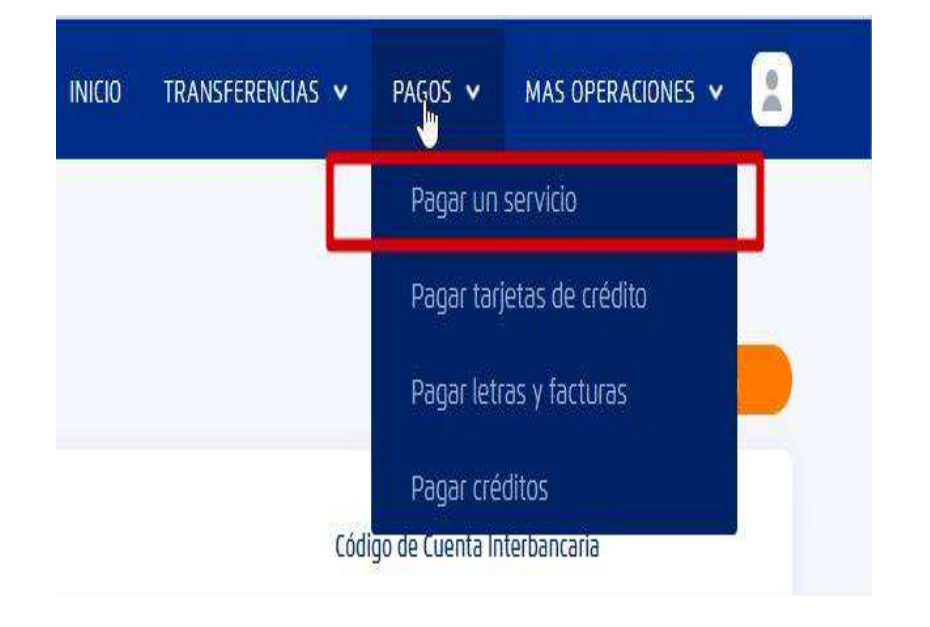

#### PASO 4:

#### Busca: UNIVERSIDAD PRIVADA DE TACNA

INICIO TRANSFERENCIAS V PAGOS V

#### Pago de servicio

Busca la empresa que deseas pagar

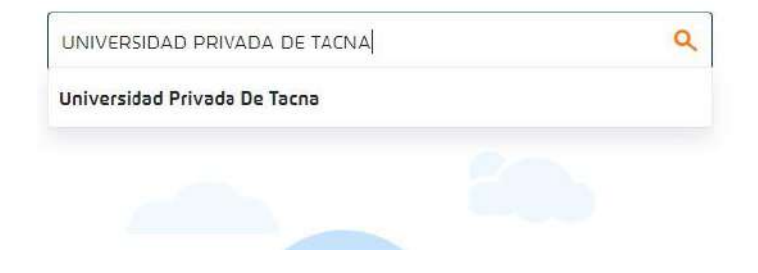

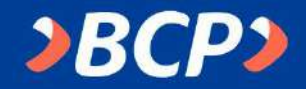

#### **PASO 5:**

Ingresar el tipo de servicio a pagar.

Pago de servicio

Busca la empresa que deseas pagar

| UNIVERSIDAD PRIVADA DE TACNA |
|------------------------------|

Encontramos 01 resultado para "Universidad Privada De Tacna"

| Universidad Privada De Tacna |  |
|------------------------------|--|
| Pensiones                    |  |
| Post grado                   |  |

#### **PASO 6:**

### Ingresar el código universitario.

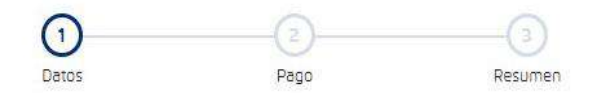

#### Pago de servicio

Selecciona e ingresa los datos solicitados

Empresa

Q

Universidad Privada De Tacna

Categoría

Universidades

Servicio a pagar

Pensiones

| Código de alumno |  |
|------------------|--|
| Número           |  |

← Volver Continuar →

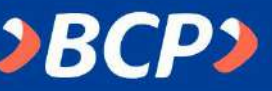

#### **PASO 7:**

# Verificar los datos del pago y elige los recibos a cancelar.

|        | Detos              |                | Pago              |               | Resumen             |           |
|--------|--------------------|----------------|-------------------|---------------|---------------------|-----------|
|        |                    | Pa             | go de ser         | vicio         |                     |           |
|        |                    | Selecciona e   | ingresa los da    | atos solicita | dos                 |           |
| 6      | mpresa             |                |                   |               |                     |           |
| t      | Iniversidad Priva  | ida De Tacha   |                   |               |                     |           |
| c      | ategoria           |                | Serv              | /icio a pagar |                     |           |
| 1      | Iniversidades      |                | Per               | siones        |                     |           |
|        | ódigo de alumno    |                | Titu              | lar           |                     |           |
| 83     | ru código          |                | Tu                | Nombre        |                     | 11        |
|        | uenta Origen       |                |                   |               |                     |           |
| 5      | elecciona una ci   | uenta o tarjet | a de crédito      |               | V                   | 1         |
| . 6    | lige los docum     | ientos a pag   | ar                |               |                     |           |
| c      | onsulta mayor info | irmación sobre | la elección de lo | s documento   | 5.                  |           |
| _      |                    |                |                   |               |                     | S/ 470.00 |
| Recibo | Deuda              | Mora           | Cargo Fijo        | Comisión      | F. Vencimiento      | Monto     |
|        | s/ 470.00          | S/ 0.00        | S/ 0.00           | S/ 0.00       | 26/06/2020          | S/ 470.00 |
|        |                    |                |                   |               | Monto total a pagar | S/ 470.00 |
|        |                    |                | _                 |               |                     |           |
|        |                    | ( + Wolve      |                   | Continuar 🔿   |                     |           |
|        |                    |                |                   |               |                     |           |

### PASO 8:

# Confirma que los datos del pago son correctos e ingresa los 6 dígitos de tu Token digital y pagar.

|          |                      |                 |             |                | -0                   | Ð                 |                 | 0               |              |           |
|----------|----------------------|-----------------|-------------|----------------|----------------------|-------------------|-----------------|-----------------|--------------|-----------|
|          |                      |                 | obr.        |                | 90                   | 999               |                 | Responses       |              |           |
|          |                      | × R             | evisa los d | Pag<br>etalles | y confi              | rma el j          | ricio<br>pago p | ara continuar   |              |           |
|          |                      |                 |             |                |                      |                   |                 |                 |              |           |
| <b>(</b> | Drig                 | en              |             |                |                      |                   |                 |                 |              |           |
| 0        | uenta                | de origen       |             |                |                      |                   |                 |                 |              |           |
| A        | horro                | o Soles 540-    |             |                |                      |                   |                 |                 |              |           |
| A        | Des                  | tino            |             |                |                      |                   |                 |                 |              |           |
|          | Empres               | 5.8             |             |                |                      | Cats              | egoria          |                 |              |           |
| đ        | Unive                | ersidad Privada | De Tacna    |                | Universidades        |                   |                 |                 |              |           |
|          | Service              | D               |             |                | Titular del servicio |                   |                 |                 |              |           |
| 1        | Pensi                | iones           |             |                | Tu Nombro            |                   |                 |                 |              |           |
|          |                      |                 |             |                |                      | 84                | 1100            | nore            |              |           |
| 3        | Cádiga               | de usuario      |             |                |                      |                   |                 |                 |              |           |
| ٦        | ru c                 | ódigo           |             |                |                      |                   |                 |                 |              |           |
|          |                      |                 |             |                |                      |                   |                 |                 |              |           |
| D        | Documento(s) a pagar |                 |             |                |                      |                   |                 |                 |              |           |
|          | Recibo               | Deuda           | Mora        | Cargo Filo     |                      | Cargo Filjo Comis |                 | F. Venchniento  | Monto        |           |
|          | 2                    | S/ 470.00       | 5/0.00      | S              | \$/ 0.00             |                   | 7:00            | 52/06/2020      | S/ 470.00    |           |
| Agreg    | par a f              | avorītas        |             |                |                      |                   |                 | Monto to        | ital a pagar | S/ 470.00 |
|          |                      | Par             | a confirmar | la ope         | ración,              | Ingresa           | la Clav         | e Digital Token |              |           |
|          |                      |                 |             | 0              | 0 0                  | 0.0               | ø               |                 |              |           |
|          |                      |                 | z           | 7              | 1                    | 0                 | б               | •               |              |           |
|          |                      |                 | 4           | 5              | 9                    | 3                 | 8               | 8               |              |           |
|          |                      |                 |             |                |                      |                   |                 |                 |              |           |

+- Yolver